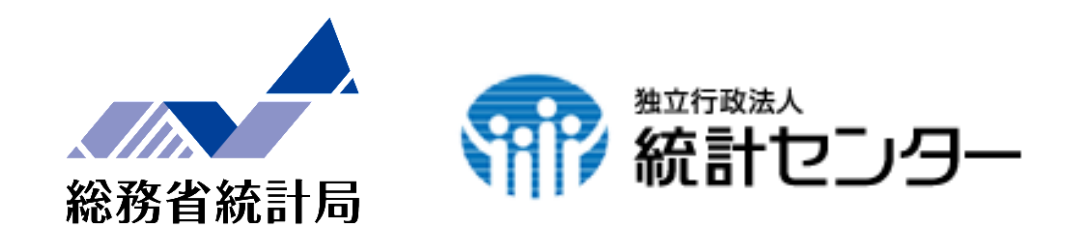

## 統計データ利活用スキル向上セミナー

## ~API機能の紹介~

## 平成27年12月18日 独立行政法人統計センター 堀井 義之

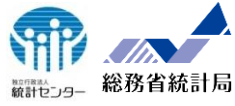

## APIとは

1. 事前準備

Application Programming Interfaceの略で、 システムなどの機能や管理するデータなどを、外部の 他のプログラムから呼び出して利用するための手順や データ形式などを定めた規約のこと。

→システムやサービス等を プログラムから利用できます

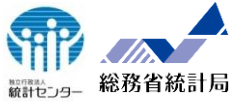

統計データとは →メタデータと数値データを 組み合わせてデータベース化したもの

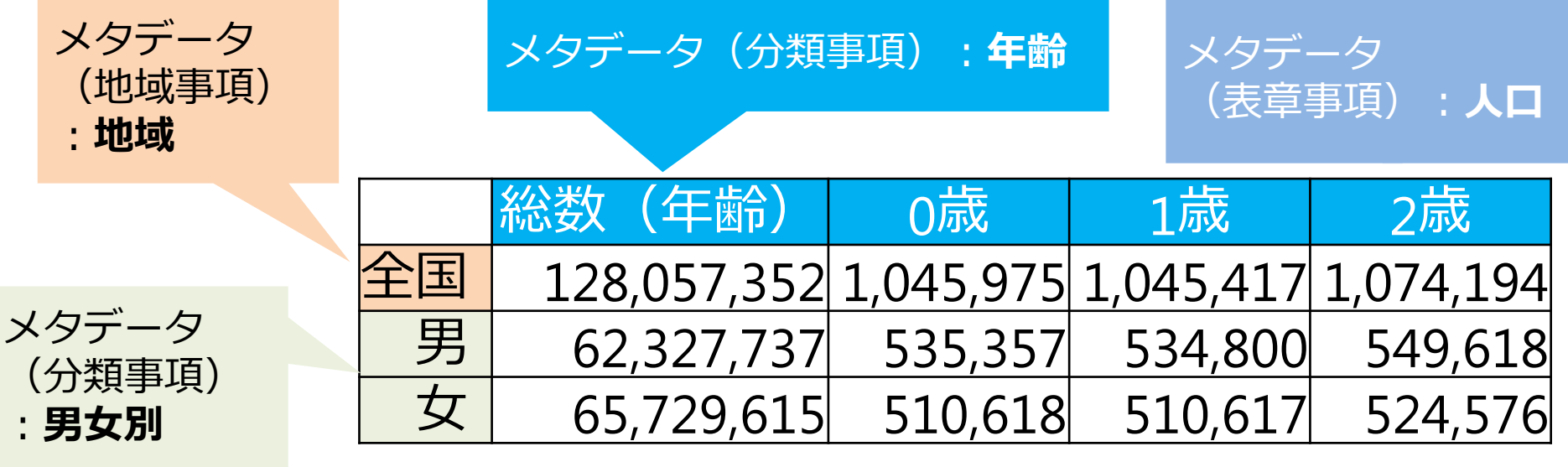

(出典) 平成22年国勢調査

メタデータとは

→メタデータとは、統計数値が何を表しているかを示す 集計上の分類事項や、表章事項、単位等の各種属性情報のことです

2. A P I 機能の概要

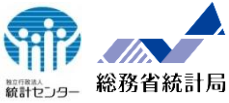

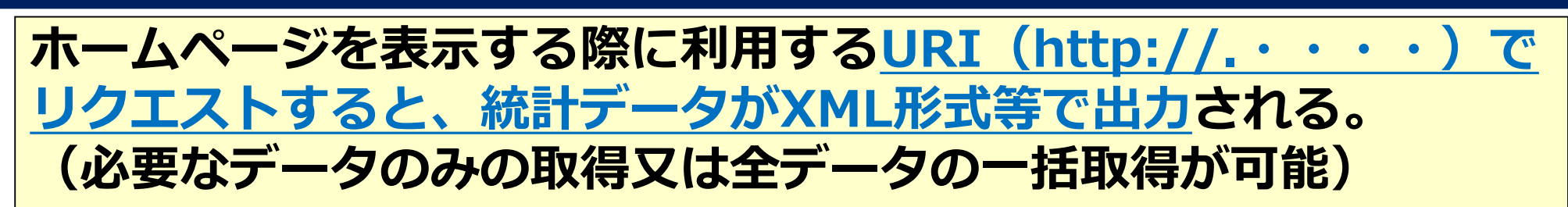

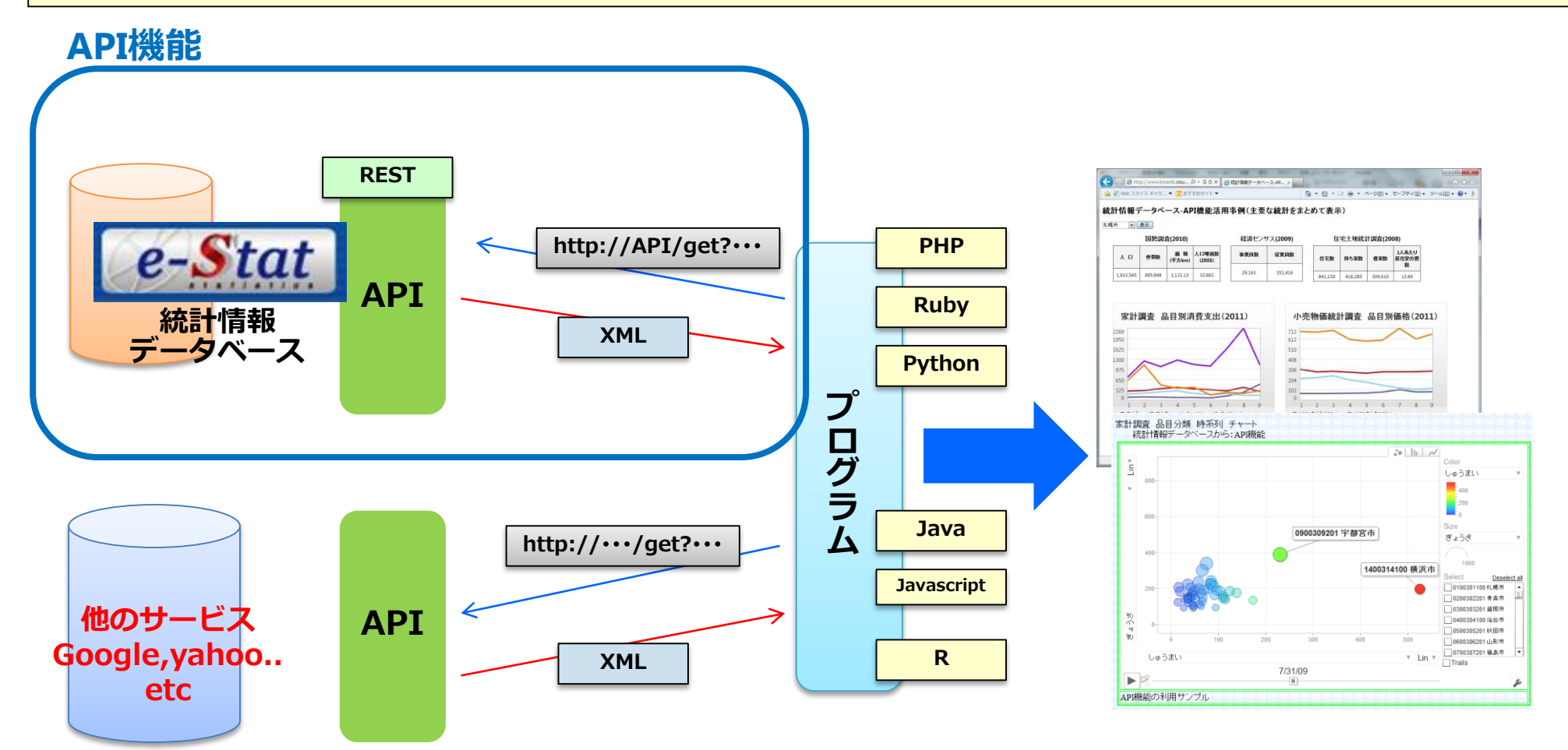

## 3. API機能で利用できる統計

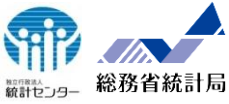

### 政府統計の総合窓口(e-Stat)で提供している以下の統計調査結果を提供。 (58統計、約74千データセット)※2015/11現在

※「統計情報データベース」等に登録されている統計データに限る。

| 府省庁名                                                                                                    | 政府統計名                                                                                                    | 府省庁名                                             | 政府統計名                                                              | 府省庁名                               | 政府統計名                                     |
|----------------------------------------------------------------------------------------------------|----------------------------------------------------------------------------------------------------|--------------------------------------------------|--------------------------------------------------------------------|------------------------------------|-------------------------------------------|
|                                                                                                    | 国勢調査                                                                                                    | 法務省                                              | 出入国管理統計                                                            |                                    | 工業統計調査                                    |
|                                                                                                    | 住宅・土地統計調査<br>住民基本台帳人口移動報告<br>人口推計                                                                                   | 財務省                                              | 法人企業統計調査<br>景気予測調査                                                 |                                    | 商業統計調査 商業動態統計調査                           |
|                                                                                                    | 労働力調査                                                                                                    | 国税庁                                              | 民間給与実態統計調査                                                         | 経済産業省                              | 特定サービス産業実態調査<br>経済産業省企業活動基本調査             |
| 就業構造基本調査<br>社会生活基本調査<br>個人企業経済調査<br>科学技術研究調査<br>サービス産業動向調査                                                                                                    |                                                                                                    | 文部科学省                                            | 学校基本調査<br>学校保健統計調査<br>学校教員統計調査<br>社会教育調査                           |                                    | 経済産業省生産動態統計調査<br>経済産業省特定業種石油等消費動<br>態統計調査 |
| リービス業基本調査<br>事業所・企業統計調査<br>経済センサス-基礎調査<br>経済センサス-活動調査<br>家計調査<br>貯蓄動向調査<br>全国消費実態調査<br>全国消費実態調査<br>全国単身世帯収支実態調査<br>家計消費状況調査<br>小売物価統計調査<br>注動物価統計調査<br>消費者物価指数<br>地域メッシュ統計<br>社会・人口統計体系<br>(都道府県・市区町村のすがた) | 地方教育費調査                                                                                                    |                                                  | 資源エネル<br>ギー庁                                                       | 石油製品需給動態統計調査<br>ガス事業生産動態統計調査       |                                           |
|                                                                                                    | 厚生労働省                                                                                                    | 人口動態調査<br>医療施設調査<br>患者調査<br>国民生活基礎調査<br>毎日勤労統計調査 | 国土交通省                                                              | 自動車輸送統計調査<br>法人土地・建物基本調査<br>法人建物調査 |                                           |
|                                                                                                    | 全国消費実態調査<br>全国単身世帯収支実態調査<br>家計消費状況調査<br>小売物価統計調査<br>全国物価統計調査<br>消費者物価指数<br>地域メッシュ統計<br>社会・人口統計体系<br>(都道府県・市区町村のすがた) |                                                  | 賃金構造基本統計調査<br>薬事工業生産動態統計調査                                         | 新たに13の統計調査を<br>追加予定                |                                           |
|                                                                                                    |                                                                                                    | 農林水産省                                            | 農業経営統計調査<br>農林業センサス<br>作物統計調査<br>海面漁業生産統計調査<br>木材統計調査<br>牛乳乳製品統計調査 |                                    |                                           |

※ 統合等された統計調査については、調査実施・公表時の政府統計名としている。

4. A P I 機能を利用するための準備

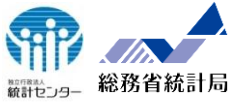

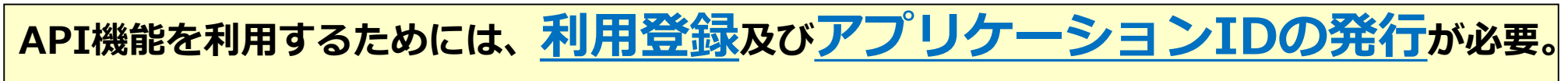

利用登録及びアプリケーションIDの発行の流れは、次のとおり。

※次世代統計利用システム(statdb.nstac.go.jp)で利用登録及びアプリケーションIDを発行されている場合は、そのまま利用できます。 (新たに利用登録及びアプリケーションIDを発行する必要はありません)

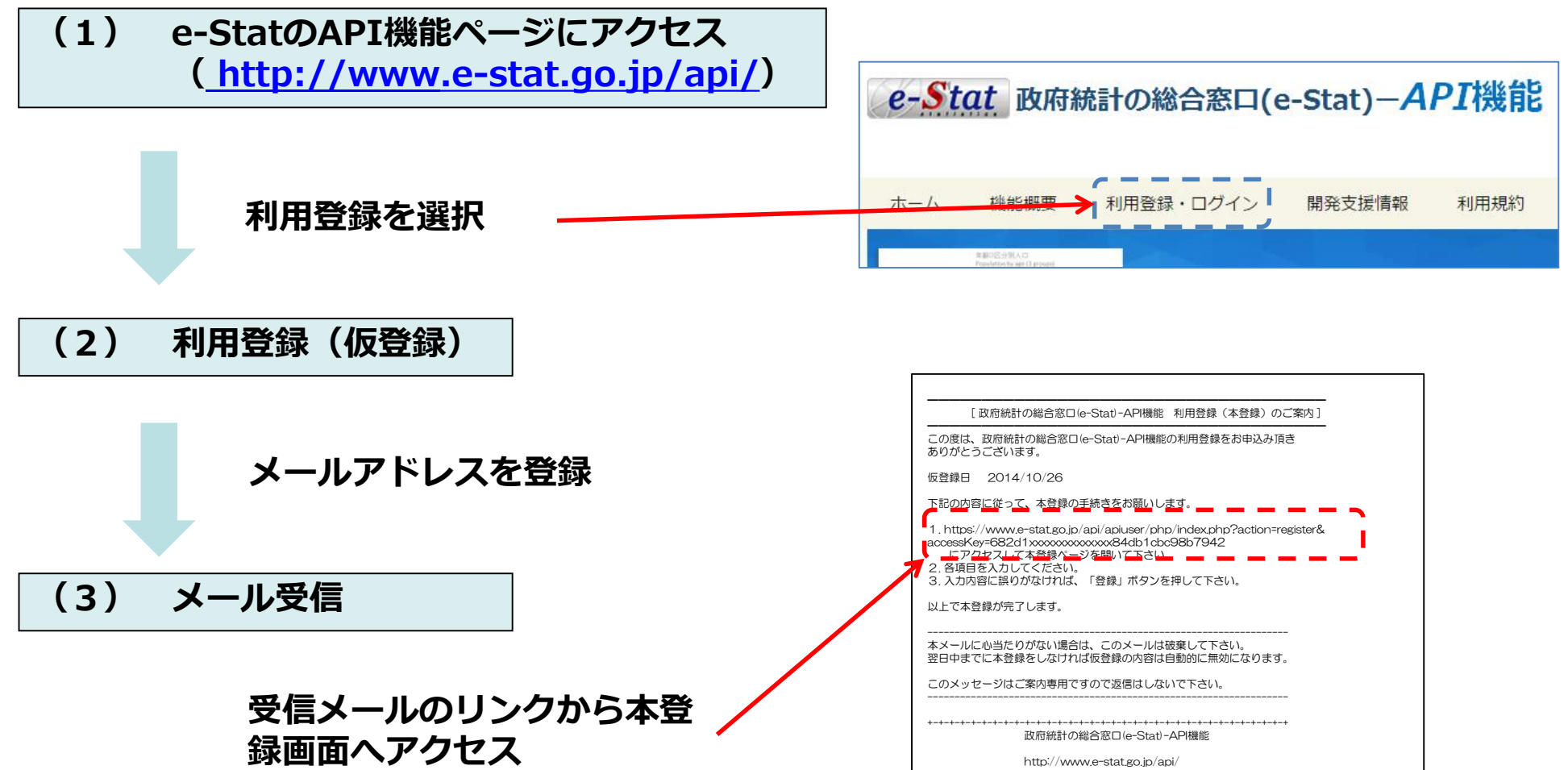

## 4. API機能を利用するための準備

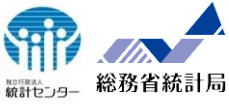

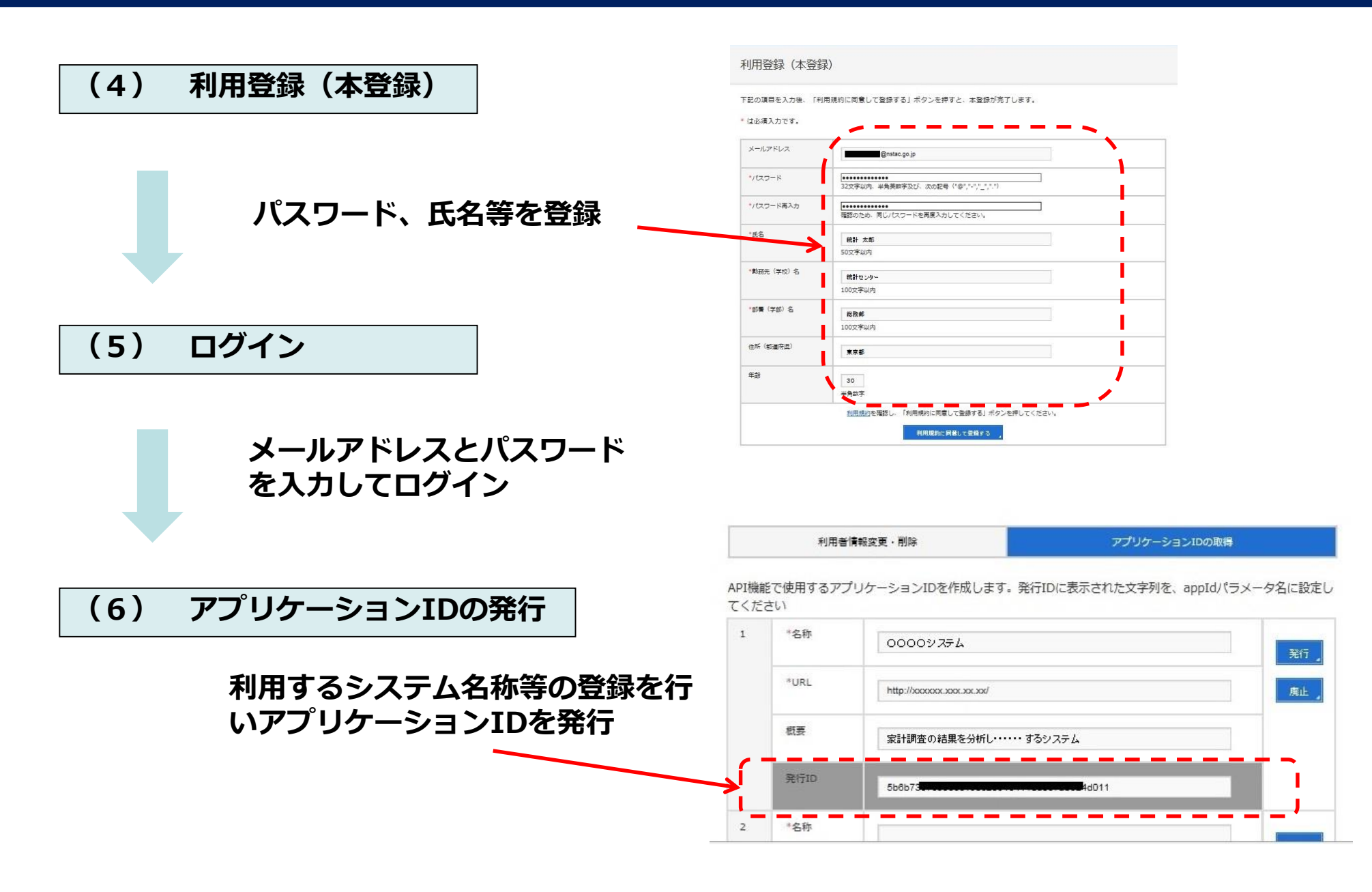

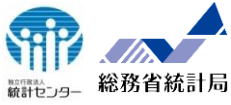

### 1.利用者の情報システムにe-Statのデータを自動的に反映

●常に最新の情報を表示、主要な情報をまとめて表示

●利用者の情報システムが統計データを保持しない場合であっても、常時APIを経由して自動的に最新のデータをウェブサイトに反映させる等の利用が想定される。

## 2. ユーザー保有やインターネット上のデータ等と連動させた高度な統計データ分析

●事前に統計データを一括でダウンロードしDB等に格納した後、BIツール等で分析す るなどの利用が想定される。

●政府統計の総合窓口(e-Stat)から、EXCEL等をまとめてダウンロードしDB等に格納するには、多くの手間や時間がかるが、API機能を利用することにより、簡易にDB等に格納することが可能。

●最新情報は、差分を取り込むことで対応。

6. API機能の活用事例(複数の統計をまとめて表示)

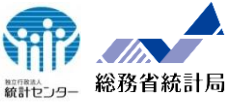

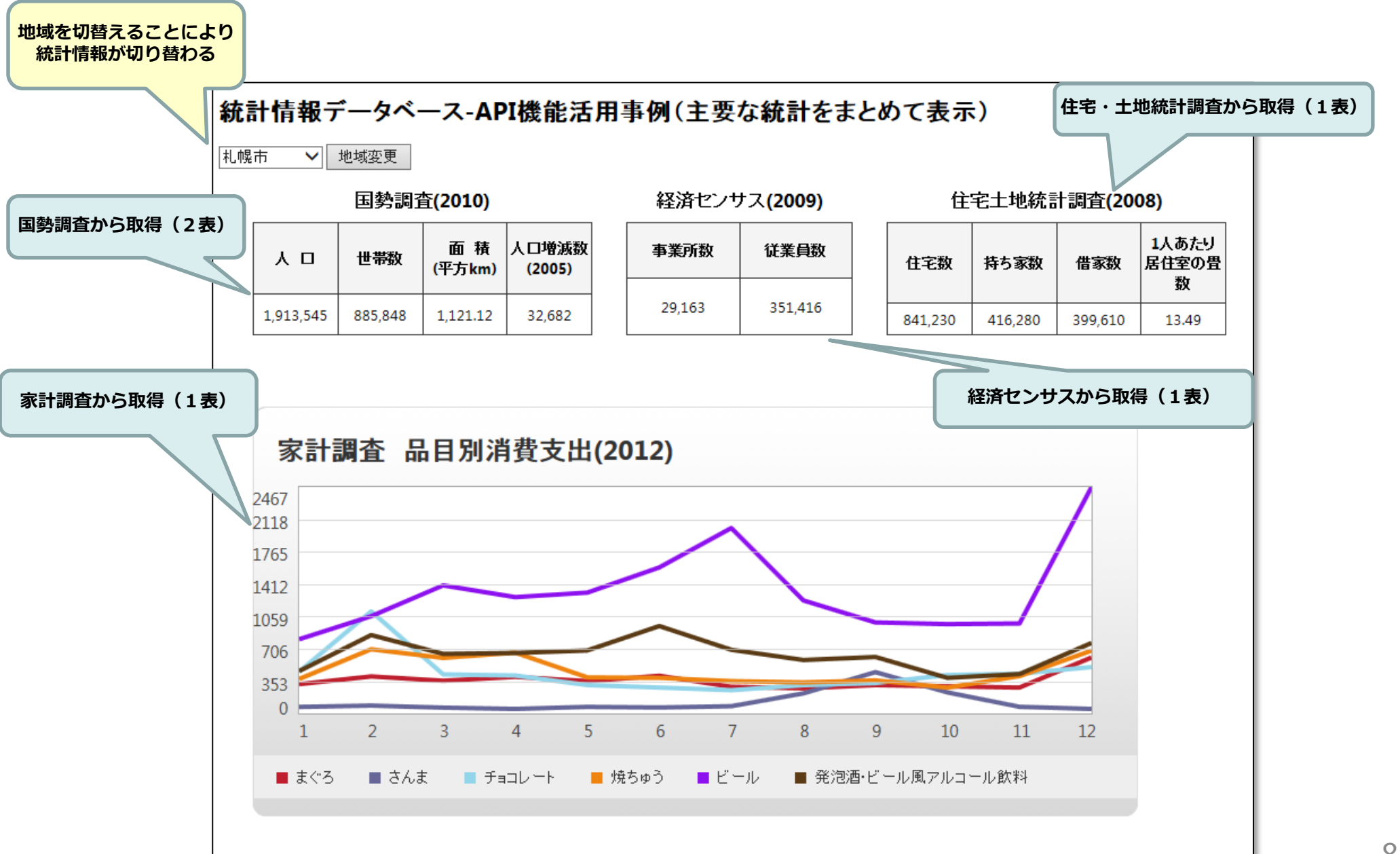

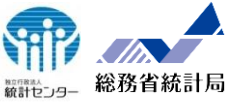

### APIリクエスト

http://api.e-stat.go.jp/rest/2.0/app/getStatsData?appId= **\* \* \***&lang=J&statsDataId=0003032616&cdArea=01000

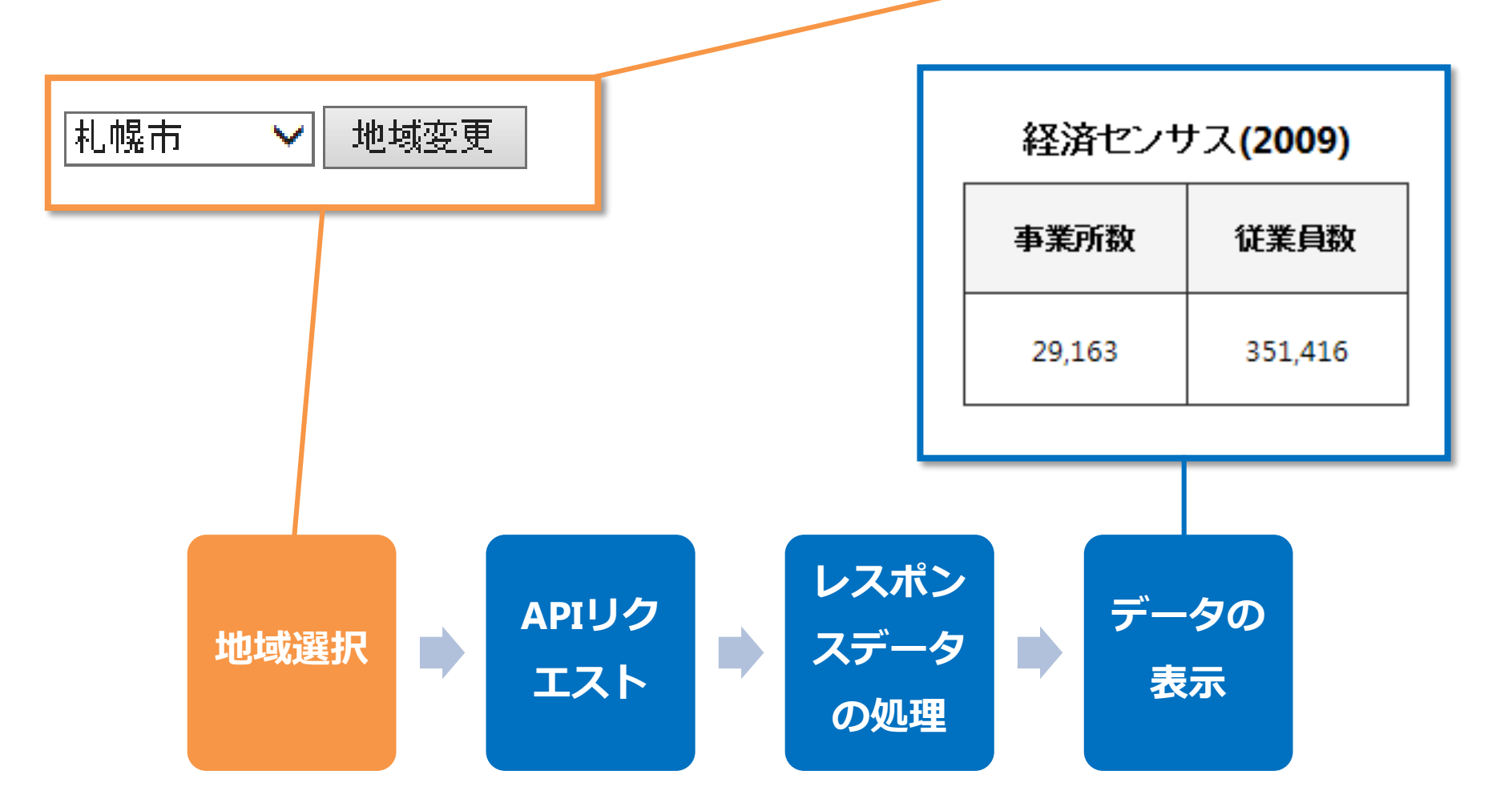

6. A P I 機能の活用事例 (最新の結果を表示)

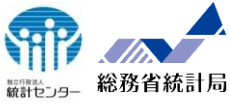

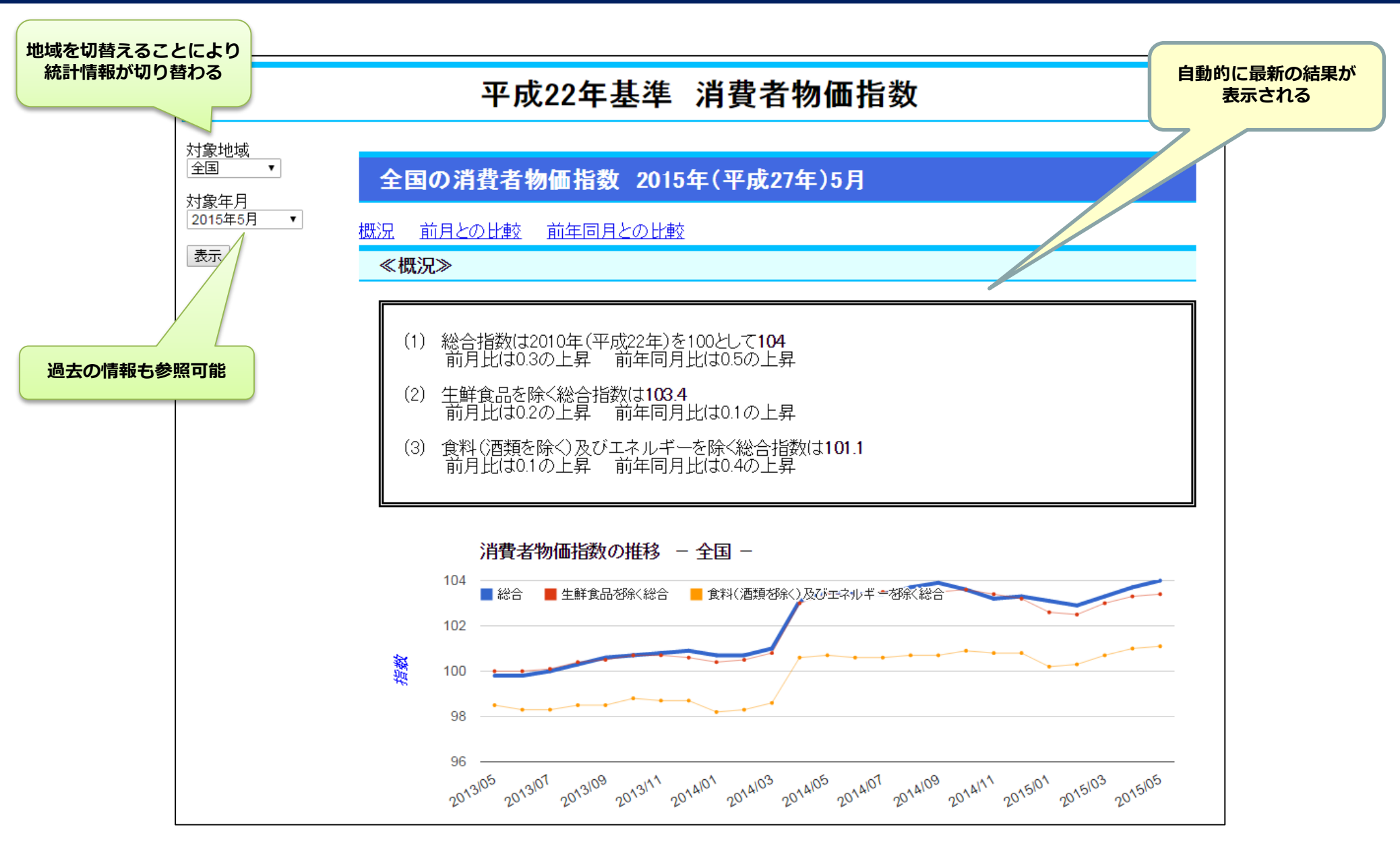

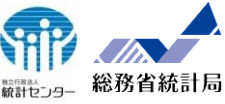

11

### **A P I リクエスト**

http://api.e-stat.go.jp/rest/2.0/app/getStatsData?appId= **\* \* \*** &lang=J&statsDataId=0003036792&cdTab=2%2C3&lvTime=4

&cdArea=00000&cdTimeFrom=2013000505&cdTimeTo=2015000505

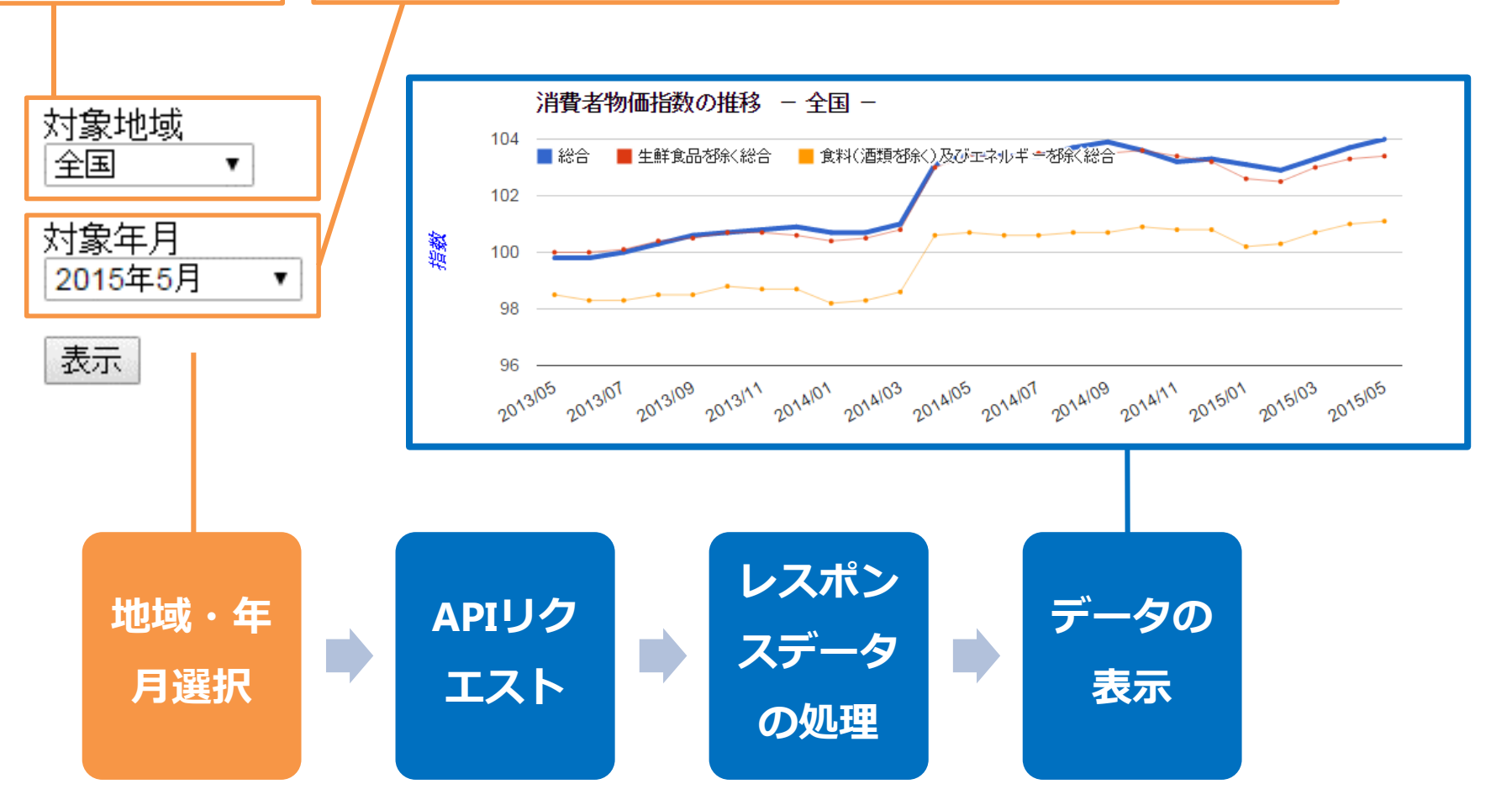

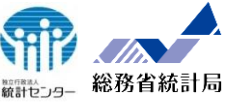

### API機能で利用できる統計データは、e-Stat上で「DB」表示のあるデータに対応

|                                                                                                    | D世 : 🔋 ヘルプ : 🖪 English : 🕲 文字拡大・読み上(                                                                                                    | Ĺ                                                                                             |                                                         |
|----------------------------------------------------------------------------------------------------|----------------------------------------------------------------------------------------------------|-----------------------------------------------------------------------------------------------|---------------------------------------------------------|
| e-Stat.<br>政府統計の総合窓口 数字で見る日本<br>e-statは、日本の統計が閲覧できる政府統計                                                                                                    | #-91. JT                                                                                                    | 6                                                                                             |                                                         |
| <ul> <li></li></ul>                                                                                                    | <ul> <li></li></ul>                                                                                                    |                                                                                               | 統計情報データベースに<br>登録されている                                  |
| xx内数自主体//つ床う             *リンの床う             *リンの床う             *リンの床う             *リンの床う             *リンの加速             *リンの加速             *リンの             *リンの加速             *リンの加速             *リンの加速             *リンの加速             *リンの加速             *リンの加速             *リンの             *リンの             *             *リンの             *リンの             *リンの             *リンの             *リンの             *リンの             *リンの             *リンの             *リンの             *リンの             *リン             *リンの             *リンの             *リンの             *リン             *リンの             *リン             *リンの             *リン             *リン |                                                                                                    | 政府統計の総合窓口 □ ホーム □ 込間<br>データを探す 🞧 地図や図表で見る 💽 調査項目を調/                                           | い合わせ 2 ヘルブ Δ English ② 文字拡大 み上げ<br>べる 🛞 統計サイト検索・ 🔮 ロパイン |
| ○ 新着情報         ○ 公表予定         ○ お知らせ         RSSによる           1010000000000000000000000000000000000                                                                                                    | <ul> <li>副信はこちら</li> <li>読計を知る・</li> <li>☆ トッブページ</li> <li>☆ トッブページ</li> <li>☆ ホ計表一</li> <li>介 統計表一</li> <li>)月次-2014</li> <li>(新計+ワード)</li> <li>利用件数 +</li> <li>1 147 人</li> <li>2 88 度</li> <li>3 42 人</li> </ul> | > 統計デーダ探査 > 主要な統計から探査 > 最新結果一覧 > 他の年月の<br>覧<br>各行にある<br>部収支編 > 二人以上の世帯 > 詳細結果表 > 月次 > 2013年3月 | <u>統計表一覧</u> > 統計表一覧                                    |
| 2013年17月26日 厚生労働省 》 <u>労務費率調查(平成26年6月)</u><br>2014年12月26日 厚生労働省 》 <u>労務費率調查(平成26年)</u><br>2014年12月26日 農林水產省 》 <u>畜產物流通調查(速報 食肉流通統計) 月次-2014年11</u>                                                                                                    | 4         40 臺         表番号           5         36 混             6         32 處          1-1                                                                                                    | 統計表<br>帯当たり1か月間の収入と支出<br>都市階級・地方・都道府県庁所在市別<br>二人以上の世帯                                         |                                                         |
| 政府統計の総合窓口                                                                                                    | 1-2                                                                                                    | 動労者世帯<br>個人営業世帯<br>都市階級・地方別(構成比)                                                              | Excel DB                                                |
| http://www.e-stat.go.jp                                                                                                    | 2-1                                                                                                    | 二人以上の世帯·動労者世帯·個人営業世帯<br>現金実収入階級別<br>動労者世帯                                                     | Excel                                                   |
|                                                                                                    | 2-2                                                                                                    | 現金実収入階級別(構成比)<br>動労者世帯<br>現金実収入五分位階級別<br>#2004年世界                                             | Excel                                                   |
|                                                                                                    | 2-4                                                                                                    | 10.75年12年<br>世帯主の定期収入階級別<br>動労者世帯                                                             | Excel                                                   |

## 7. 政府統計の総合窓口 (e-Stat)との関係

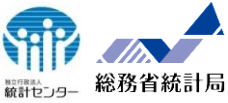

| ※名 家計調査 家計 地支編 二人以上の世帯       素題     (品目分類) 品目分類(平成22年改定)(総数: 全額)     APIで取得       項目 全額 ● 品目分類(22年改定) ぎょうぎ (円) ● 世帯区分 二人以上の世帯 ●      <     (のののののののののののののののののののののののののののののののののののの                                                                                                    |                |
|----------------------------------------------------------------------------------------------------|----------------|
| 項目 金額 ▼ 品目分類(22年改定) ぎょうぎ [円] ▼ 世帯区分 二人以上の世帯 ▼ ページ切替<br>「009201 宇都宮 *22130 浜松市<br>市<br>*009201 宇都宮 *22130 浜松市<br>市<br>3年3月 358 491<br>3年3月 310 446<br>3年1月 294 348<br>2年12月 464 382<br>2年12月 464 382<br>2年11月 377 486<br>2年10月 324 401<br>2年9月 355 384                                                                                                    |                |
| *09201 宇都宮<br>市         *22130 法松市           33年3月         358         491           33年2月         310         446           33年1月         294         348           22年12月         464         382           22年11月         377         486           22年10月         324         401           22年9月         355         384           22年9月         355         384                                                                                                    |                |
| *09201 宇都宮<br>市       *22130 浜松市         .353月       358         .353月       358         .341月       910         .3421月       310         .3433月       310         .3441月       941         .3542月       310         .3443       446         .35411       294         .34431       294         .34431       294         .34431       294         .34431       294         .3444       382         .2411月       377         .2411月       377         .464       382         .2411月       377         .464       382         .2411月       377         .464       382         .2411月       377         .464       382         .2411月       377         .486       .401         .24111       .401         .24111       .401         .24111       .401         .24111       .401         .4011       .412         .4011       .412         .4111       .414         .4111       .414 |                |
| 33年3月       358       491         33年3月       358       491         33年2月       310       446         33年1月       294       348         22年12月       464       382         22年11月       377       486         12年10月       3224       401         22年9月       355       384                                                                                                    |                |
| 33年2月       310       446         33年1月       294       348         22年12月       464       382         .2年11月       377       486         .2年11月       377       486         .2年10月       324       401         .2年10月       355       384                                                                                                    |                |
| 3年1月       294       348         .3年1月       294       348         .2年12月       464       382         .2年11月       377       486         .2年10月       324       401         .2年19月       355       384         .2年9月       355       384                                                                                                    |                |
| 2年12月     464     382       .2年11月     377     486       .2年11月     377     486       .2年10月     324     401       .2年9月     355     384       .2年9月     355     384                                                                                                    |                |
| - 2年11月 377 486<br>- 2年11月 377 486<br>- 2年10月 324 401<br>- 2年9月 355 384                                                                                                    |                |
| 12年10月         324         401           12年9月         355         384                                                                                                    |                |
| .2年9月         355         384                                                                                                    |                |
| VULASS INF/                                                                                                    |                |
| 2年8月 430 403<br>▼ <class 0bj="" id="tab" name="表章項目"><br/>、 CLASS code="01" name="余額" level=""/&gt;</class>                                                                                                    |                |
| ·2年7月 565 364<br>▼(CLASS_0BJ) id="cet01" name="品目分類 (22年改定) ">                                                                                                    | No             |
| 2年6月 342 344<br>〈CLASS code="010920070" name="ぎょうざ" level="4" unit="円" parentCode="(<br>〈/CLASS Code="010920070" name="ぎょうざ" level="4" unit="円" parentCode="(<br>〈/CLASS Code="010920070" name="ぎょうざ" level="4" unit="円" parentCode="(                                                                                                    | £~010920000″∕> |
| つ年5月                                                                                                    |                |
|                                                                                                    |                |
| ● VOLASS_DUD TO TIME INAME® 時間開催(月)200 / 2003/<br>〈/CLASS_INF〉<br>▼①ATA INF〉                                                                                                    |                |
| (NOTE char="###">調査又は集計していないもの (NOTE char="###">調査又は集計していないもの                                                                                                    |                |
| tで取得した統計データとAPIで                                                                                                    |                |

## 8. A P I 機能の仕様

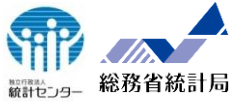

| e-Stat 政府統計の総合窓口(e-Stat)-API機能                                                      |                            |
|-------------------------------------------------------------------------------------|----------------------------|
|                                                                                     |                            |
| ホーム 機能概要 利用登録・ログイン 開発支援情報 利用規約                                                      |                            |
| API仕様<br>HOME > API仕様                                                               |                            |
| API機能の仕様の詳細は、以下を参照してください。                                                           | 政府統計の総合窓口(e-Stat)          |
| API仕様・・・2014/10/31提供開始                                                              | API 仕様                     |
| 総計テータをXML、JSON C提供する仕様です(Word / PDF)<br>現在のバージョン: 1.0<br>ホスト名: api.e-stat.go.jp     | 【バージョン 2.0】                |
| リクエストURL: http://api.e-stat.go.jp/rest/1.0/app/・・・                                  |                            |
|                                                                                     |                            |
| 約ETテータをXML、JSONで提供するIT様です(Word/PDF/HTML)<br>現在のバージョン: 2.0<br>ホスト名: api.e-stat.go.jp |                            |
| リクエストURL: http://api.e-stat.go.jp/rest/2.0/app/・・・                                  |                            |
| バージョン1.0 or バージョン2.0                                                                | 平成 27 年4月<br>独立行政法人 統計センター |
| →これから使うならバージョン2.0                                                                   |                            |

8. A P I 機能の仕様(提供機能一覧)

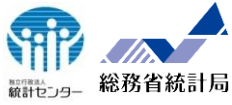

| No. | 提供機能                                                                                       | HTTP      | 内容                                                                                                 | パラメータ                                                               |  |
|-----|--------------------------------------------------------------------------------------------|-----------|----------------------------------------------------------------------------------------------------|---------------------------------------------------------------------|--|
| 1   | http://api.e-stat.go.j                                                                     | ip/rest/< | バージョン>/app/ <mark>getStatsList?</mark> <パラメータ群> ※                                                  |                                                                     |  |
|     | 統計表情報取得                                                                                    | GET       | 統計表の情報(統計表ID、調査名、統計表名、調査年月等)を提供す<br>る機能。<br>検索キーワード等を指定することで、絞り込みが可能。                              | 調査年月、公開年月、統計分野、政府統計<br>コード、検索キーワード、データ種別、調査名<br>一覧、取得開始位置、取得件数、更新日付 |  |
| 2   | http://api.e-stat.go.j                                                                     | ip/rest/< | バージョン>/app/ <mark>getMetaInfo</mark> ?<パラメータ群> ※                                                   |                                                                     |  |
|     | メタ情報取得                                                                                     | GET       | 統計表(統計表ID)に含まれるメタ情報(表章事項、時間軸、地域事項、<br>分類事項)を提供する機能。                                                | 統計表ID                                                               |  |
| 3   | 3 http://api.e-stat.go.jp/rest/<バージョン>/app/getStatsData?<パラメータ群> ※                         |           |                                                                                                    |                                                                     |  |
|     | 統計データ取得                                                                                    | GET       | 統計表(統計表ID)に収録されている統計データ(数値データ)を提供<br>する機能。<br>必要に応じて、データセット、メタ情報による絞り込みを行うことができ                    | データセットID、統計表ID、絞り込み条件、取<br>得開始位置、取得件数、メタ情報有無、件数<br>表示               |  |
|     |                                                                                            |           | る。提供するデータが大量の場合は、分割して提供される。                                                                        |                                                                     |  |
| 4   | http://api.e-stat.go.jp/rest/<バージョン>/app/ <mark>postDataset</mark>                         |           |                                                                                                    |                                                                     |  |
|     | データセット登録                                                                                   | POST      | 統計データの取得時の絞り込み条件を登録する機能。<br>統計データ取得時にデータセットの絞り込み条件からさらに絞り込むこ<br>ともできる。登録したデータセットは他のユーザに公開することもできる。 | データセットID、統計表ID、絞り込み条件、公<br>開可否、処理モード、データセット概要                       |  |
| 5   | 5 http://api.e-stat.go.jp/rest/<バージョン>/app/ <mark>refDataset?</mark> <パラメータ群> <del>※</del> |           |                                                                                                    |                                                                     |  |
|     | データセット参照                                                                                   | GET       | 登録されているデータセットの情報を参照する機能。                                                                           | データセットID                                                            |  |
| 6   | http://api.e-stat.go.j                                                                     | p/rest/<  | バージョン>/app/ <mark>getDataCatalog?</mark> <パラメータ群> <mark>※</mark>                                   |                                                                     |  |
|     | データカタログ情報<br>取得                                                                            | GET       | 政府統計の総合窓口(e-stat)で提供している統計表ファイルおよび<br>統計データベースの情報を提供する機能。                                          | 調査年月、公開年月、統計分野、政府統計<br>コード、検索キーワード、データ種別、取得開<br>始位置、取得件数、更新日付       |  |
|     |                                                                                            |           |                                                                                                    |                                                                     |  |

※JSON形式及びJSONP形式での提供は、URLの「app/」の後ろに、それぞれ「json/」、「jsonp/」を必要とします。 (バージョン1.0は「No3:統計データ取得」機能のみJSON形式及びJSONP形式を提供しています。) 8. API機能の仕様(統計データ取得までの流れ)

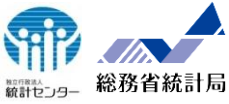

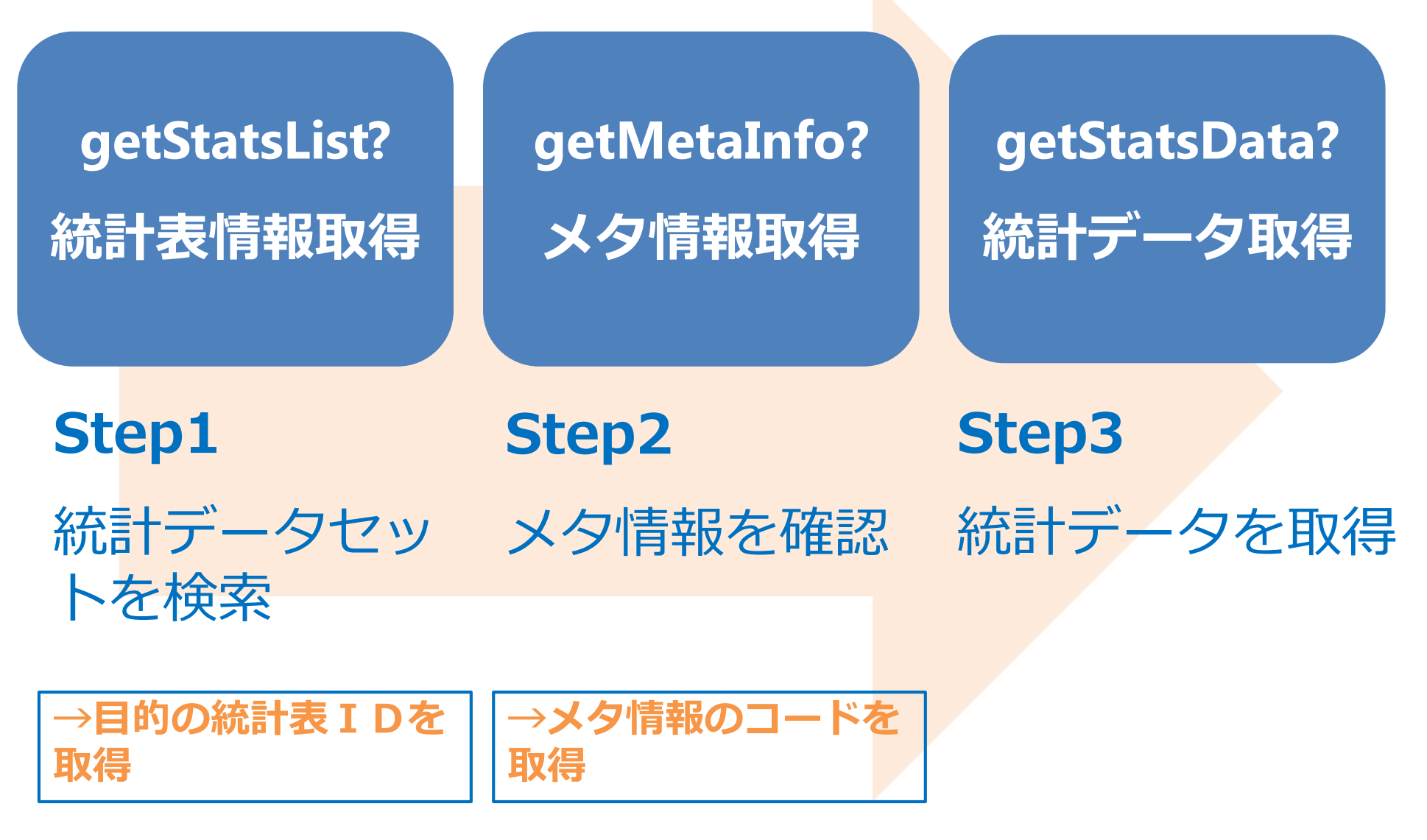

## 8. A P I 機能の仕様(統計表情報取得)

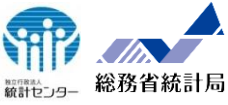

### リクエスト

【http://api.e-stat.go.jp/rest/2.0/app/getStatsList?appId=xxxxx&statsCode=00200&searchWord=国勢調査】

- ・getStatsList・・・・・統計表情報取得のURI。
- ・appId・・・・・・・・ 利用者のアプリケーションIDを指定するパラメータ。アプリケーションIDはユーザ登録を行い取得。
- ・statsCode・・・・・・ 政府統計コードを指定するパラメータ。5桁の場合は、作成機関名となる。(例:総務省)
- ・searchWord・・・・・・ 表題、メタ情報等に含まれるキーワードを検索するパラメータ。(実際の利用時はエンコードが必要)

〇その他:言語、統計分野、調査年月、公表年月、更新日付などが指定できる。

```
レスポンス
<?xml version="1.0" encoding="UTF-8"?>
<GET_STAT_LIST>
<DATALIST_INF>
    <NUMBER>4180</NUMBER>
    . . .
    <TABLE INF id="0000030001">
                                                                                                        統
      <STAT NAME code="00200521">国勢調査</STAT NAME>
      <GOV_ORG code="00200">総務省</GOV_ORG>
                                                                                                        計
      <STATISTICS_NAME>昭和55年国勢調査第1次基本集計全国編<//>

                                                                                                        表
      <TITLE no="00101">男女の別(性別)(3),年齢5歳階級(23),人口 全国・市部・郡部・都道府県(47),全域・人口集中地区の別</TITLE>
                                                                                                        情
                                                                                                         報
   </TABLE INF>
    <TABLE INF id="0000030002">
      <STAT_NAME code="00200521">国勢調査</STAT_NAME>
      <GOV_ORG code="00200">総務省</GOV_ORG>
                                                   統計表情報
    </TABLE INF>
</GET STAT LIST>
```

## 8. A P I 機能の仕様(統計データ取得)

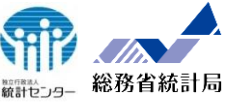

### リクエスト

[http://api.e-stat.go.jp/rest/2.0/app/getStatsData?appId=xxxxx&statsDataId=0000123456&cdCat01From=000&cdCat01To=001]

getStatsData・・・・・
 iappId・・・・・・・
 利用者のアプリケーションIDを指定するパラメータ。アプリケーションIDはユーザ登録を行い取得。
 statsDataId・・・・・
 統計表IDを指定するパラメータ。
 cdCat01From・・・・・
 分類事項01から抽出するコードを指定するパラメータ(開始)。
 cdCat01To・・・・・・
 分類事項01から抽出するコードを指定するパラメータ(終了)。

Oその他:言語、データセットID、表章事項、地域事項、時間軸などが指定できる。

### レスポンス

```
<?xml version="1.0" encoding="UTF-8"?>
<GET STATS DATA>
. . . . .
 <STATISTICAL DATA>
  <TABLE_INF id="0000123456">
   <STAT NAME code="00200521">国勢調査</STAT NAME>
    . . . . .
   <CLASS_INF>
    <CLASS OBJ id="cat01" name="男女">
      <CLASS code="000" name="総数" level="1 "unit="人">
                                                                                メタ情報
      <CLASS code="001" name="男" level="2" unit="人">
     </CLASS OBJ >
      . . . . . .
   </CLASS INF>
   <DATA INF>
     <VALUE cat01="000" area="00000" unit="人">128.057.352</VALUE>
                                                                               数值情報
     <VALUE cat01="001" area="00000" unit="人">62.327.737</VALUE>
    . . . . . .
</GET STAT LIST>
```

9. 提供データの構造

### 統計表情報取得

### 表題、調査年月、統計表IDなどの情報を統計表の件数分、取得します。

#### 出力サンプル

#### <TABLE\_INF id="0003033022">

<STAT NAME code="00200521">国勢調査</STAT NAME> <GOV ORG code="00200">総務省</GOV\_ORG> <STATISTICS NAME>平成22年国勢調査 速報集計 抽出速報集計 </STATISTICS NAME> <TITLE no="00120">年齢(5歳階級), 男女, 国籍(総数及び日本人) 別人口、平均年齢及び年齢中位数全国、全国市部、全国郡部、都道 府県,都道府県市部,人口20万以上の市</TITLE> <CYCLE>-</CYCLE> <SURVEY DATE>201010</SURVEY DATE> <OPEN DATE>2011-06-29</OPEN DATE> <SMALL AREA>0</SMALL AREA> <MAIN CATEGORY code="02">人口·世帯</MAIN CATEGORY> <SUB CATEGORY code="01">人口</SUB CATEGORY> <OVERALL TOTAL NUMBER>38700</OVERALL TOTAL NUMBER> <UPDATED DATE>2011-08-02</UPDATED DATE> </TABLE INF> xmlデータは、統計表ID、政府統計コード、作成 機関コード、表番号を属性として保持しています。

#### 統計表情報イメージ

| (統計表ID)[TABLE_INF(id)]                              | (0003033022)                                |
|-----------------------------------------------------|---------------------------------------------|
| 政府統計名(政府統計コード)[STAT_NAME(code)]                     | 国勢調査 <mark>(00200521)</mark>                |
| 作成機関名(作成機関コード) [GOV_ORG(code)]                      | 総務省 <b>(00200)</b>                          |
| 提供統計名及び提供類名[STATISTICS_NAME]                        | 平成22年国勢調査 速報集計<br>抽出速報集計                    |
| 表題( <sub>表番号</sub> ) [TITLE(no)]                    | 年齢(5歳階級)〜人口20万以<br>上の市 <mark>(00120)</mark> |
| 提供周期[CYCLE]                                         | —                                           |
| 調查年月[SURVEY_DATE]                                   | 201010                                      |
| 公開日[OPEN_DATE]                                      | 2011-06-29                                  |
| 小地域属性[SMALL_AREA]                                   | 0                                           |
| 統計の大分類( <sub>大分類コード)</sub><br>[MAIN_CATEGORY(code)] | 人口・世帯 <mark>(02)</mark>                     |
| 統計の小分類( <sup>小分類コード)</sup><br>[SUB_CATEGORY(code)]  | 人口(01)                                      |
| 統計データの絞込み条件なしでの<br>総件数[OVERALL_TOTAL_NUMBER]        | 38700                                       |
| 統計データの最終更新日[UPDATED_DATE]                           | 2011-08-02                                  |

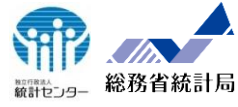

9. 提供データの構造

### メタ情報取得

**分類事項、時間軸事項、地域事項、表章事項**をメタ情報の件数分、取得します。

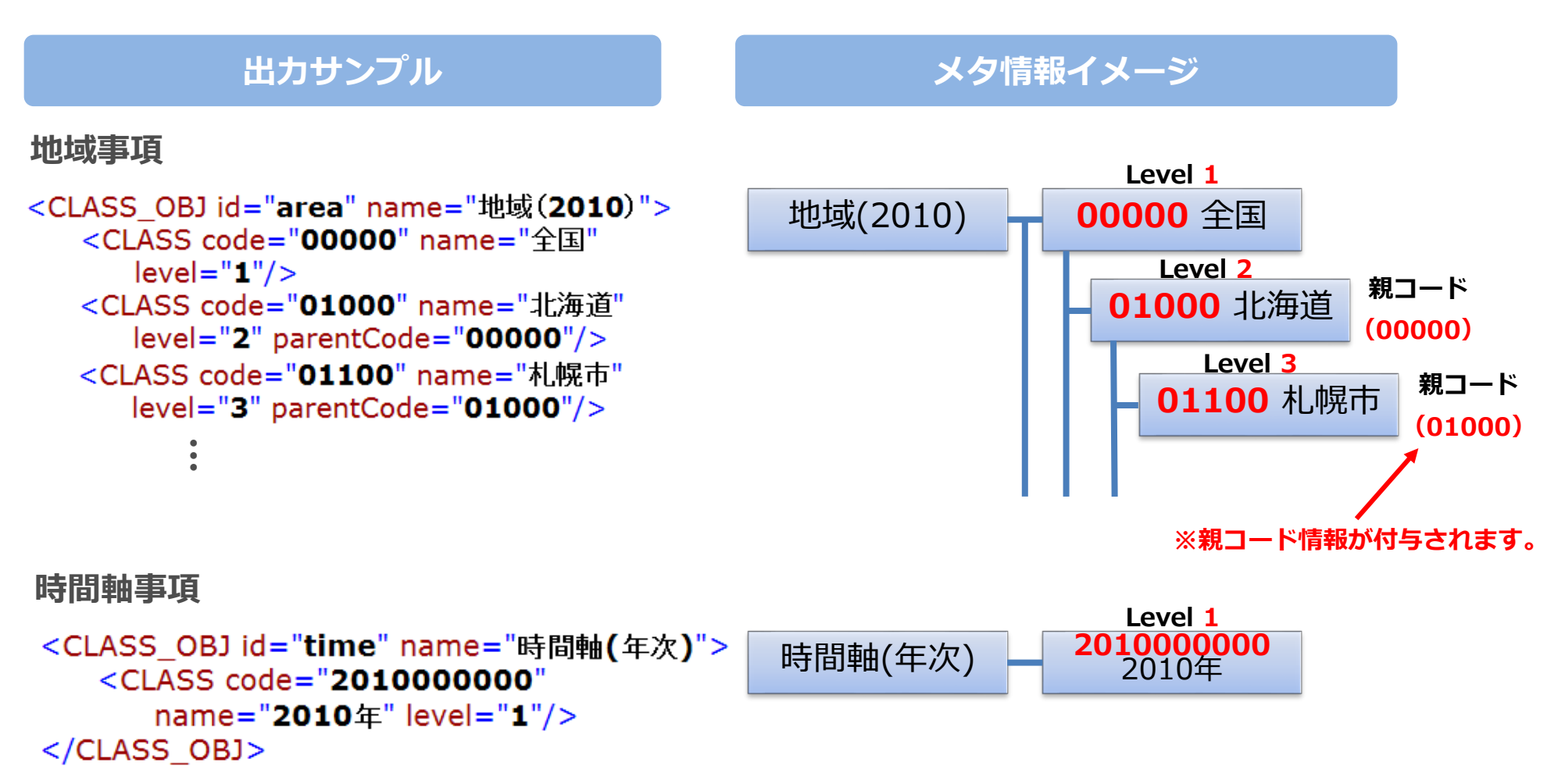

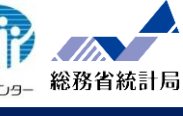

9. 提供データの構造

### 統計データ取得

## 新計2-29- 総務省統計局

### 統計データの**数値情報**を統計数値(セル)の件数分だけ出力します。

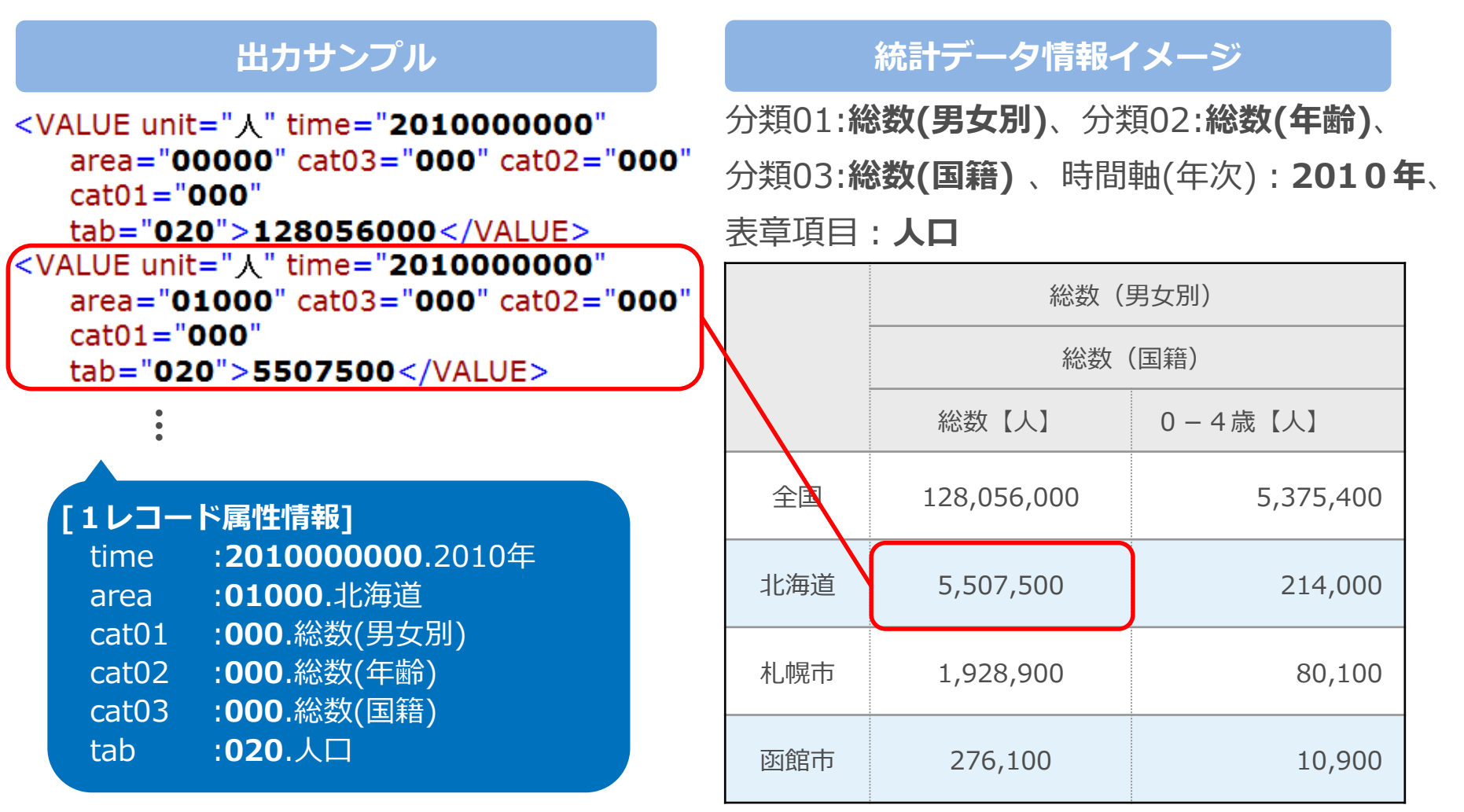

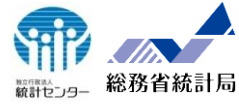

## 実際にAPI機能で

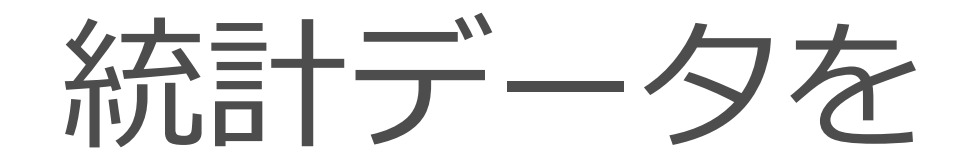

取得してみましょう

## 10. 実践に向けた準備(API機能テストフォーム)

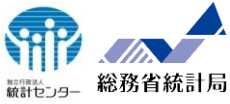

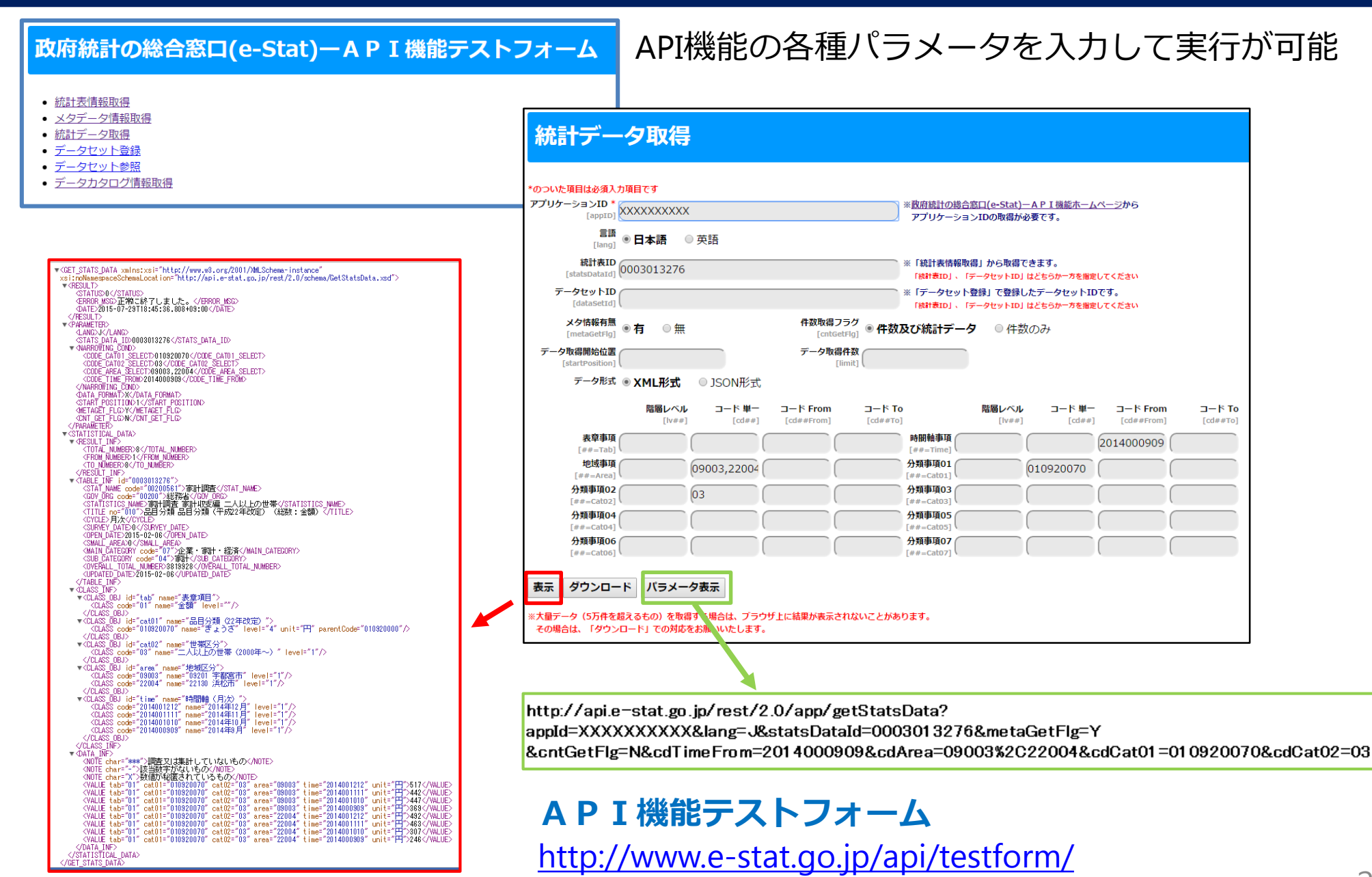

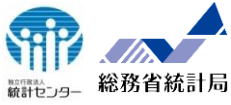

# Q1. 2010年の 北海道の男性の人口は?

## 10. 実践編(デモ)Q1解説(1/3)

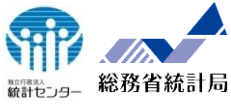

## STEP1 目的のデータセットを探す

| 統計表情報取得                                                                                                    |                                                                                                    |
|----------------------------------------------------------------------------------------------------|----------------------------------------------------------------------------------------------------|
| *のついた項目は必須入力項目です<br>アプリケーションID *<br>[appID]<br>言語 ● 日本語 ● 英語                                                  | ) ※ <u>敗府統計の総合窓口(e-Stat)-A P I 備能ホームページ</u> から<br>アプリケーションIDの取得が必要です。                                      |
| [ang] 日本中国 ②大田<br>調査年月<br>[surveyYears] 2010 [openYears]                                                      | 例:2010…単年検索, 201012…単月検索, 200501-200512…範囲検索                                                               |
|                                                                                                    | 索,20100101…単日検索,20050101-20051201…範囲検索<br>例:「統計分野」03…労働・賃金(統計大分類),0201…人口(統計小分類)<br>「政府統計コード」00200521…国塾調査 |
| 検索デー <b>ク種別</b> ● <b>統計情報</b> ◎ 小地域・地域メッシュ ◎ 社会・<br>[searchkind]<br>調査 <del>2 ■</del> 5                       | 人口統計体系(都道府県・市区町村のすがた)                                                                                      |
| <sup>19日日</sup> ● <b>統計表情報をすべて取得</b> ◎ 調査名のみ取得<br>[statswameList]<br>検索キーワード<br>[searchword] ● AND 北海道 AND 人口 | ※AND、OR及びNOTを指定した複数ワードでの検索が可能です。                                                                           |
| データ取得開始位置<br>[startPosition]<br>データ形式 ● XML形式 ◎ JSON形式                                                        |                                                                                                    |

### [統計表情報取得]

http://api.e-

stat.go.jp/rest/2.0/app/getStatsList?appId=**\*\*** &lang=J&surveyYears=2010&statsCode=00200521 &searchKind=1&searchWord=男 AND 北海道 AND 人口

### →レスポンスデータから統計表 I D「0003038587」を選択

統計表 I D「0003038587」の<u>統計表名</u>から選択

統計表名:

男女別人口及び世帯の種類(2区分)別世帯数 全国,市部・郡部,都道府県,市部・郡部, 支庁,郡計,市区町村・旧市町村,全域・人口集中地区

## 10. 実践編(デモ)Q1解説(2/3)

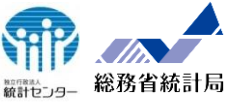

## STEP2 目的のメタ情報を確認する

| メタデータ情報取得                           |                                                        |
|-------------------------------------|--------------------------------------------------------|
| *のついた項目は必須入力項目です<br>アプリケーションID *    | ※政府統計の総合窓口(e-Stat)—API換能ホームページから<br>アブリケーションDの取得が必要です。 |
| 言語 ● <b>日本語</b> ◎ 英語                |                                                        |
| 統計表ID *<br>[statsDataId] 0003038587 | ※「統計表情報取得」から取得できます。                                    |
| データ形式  ● XML形式 ● JSON形式             |                                                        |

### [メタ情報取得]

http://api.e-

stat.go.jp/rest/2.0/app/getMetaInfo?appId= \*

\* \* &lang=J&statsDataId=0003038587

→レスポンスデータからメタ情報のコードを確認
<CLASS\_OBJ id="cat01" name="全域・人口集中地区2010">
<CLASS code="00710" name="全域" level="1"/>
<CLASS code="00711" name="人口集中地区" level="1"/>

<CLASS\_OBJ id="cat02" name="世帯の種類,表章項目等3"> <CLASS code="000" name="(人口)総数" level="1" unit="人"/> <CLASS code="001" name="(人口)男" level="1" unit="人"/>

```
<CLASS_OBJ id="area" name="地域(2010)">
<CLASS code="00000" name="全国" level="1"/>
<CLASS code="00001" name="全国市部" level="1"/>
<CLASS code="00002" name="全国郡部" level="1"/>
<CLASS code="01000" name="北海道" level="2" parentCode="00000"/>
```

## 10. 実践編(デモ)Q1解説(3/3)

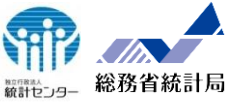

## STEP3 目的の統計データを取得する

| 統計データ                        | 取得                                 |                                 |                                                                              |
|------------------------------|------------------------------------|---------------------------------|------------------------------------------------------------------------------|
| *のついた項目は必須入力項目で              | <del>g</del>                       |                                 |                                                                              |
| アプリケーションID*<br>[appID]       |                                    |                                 | ※ <u>取用統計の総合窓口(e-Stat)ーAPI機能ホームページ</u> から<br>アプリケーションIDの取得が必要です。             |
| 言語<br><sub>[lang]</sub> ④ 日本 | ■ 英語                               |                                 |                                                                              |
| 統計表ID<br>[statsDataId] 00030 | 38587                              |                                 | ※「統計表情報取得」から取得できます。<br>「統計表目」、「データセットID」はどちらか一方を増定してください                     |
| データセットID                     |                                    |                                 | ※「データセット登録」で登録したデータセットIDです。                                                  |
| メタ情報有無<br>[metaGetFlg] ® 有   | ◎無                                 | 件数取得フラグ<br>[cntGetFlg] ®件       | ■ 「## Ruly、」 テーラビットは にとうかークを備定して にとい                                         |
| データ取得開始位置<br>[startPosition] |                                    | データ取得件数<br>[limit]              |                                                                              |
| データ形式  ● XM                  | L形式 OJSON形式                        |                                 |                                                                              |
| 隆                            | <b>層レベル コード単一</b><br>[lv##] [cd##] | □-ド From □-h<br>[cd##From] [cd# | * To 階層レベル コード 単一 コード From コード To<br>#To] [V##] [cd##] [cd##From] [cd##From] |
| 表章事項<br>[##=Tab]             |                                    |                                 | 時間執事項<br>[##=Time]                                                           |
| 地域事項<br>[##=Area]            | 00000                              |                                 | 分類事項01<br>[##=Gab1] 00710                                                    |
| 分類事項02<br>[##=Cat02]         | 001                                |                                 | 分類事項03<br>[##=cat03]                                                         |
| 分類事項04<br>[##=Cat04]         |                                    |                                 | 分類事項05<br>[##=cat05]                                                         |
| 分類事項06<br>[##=Cato6]         |                                    |                                 | 分類事項07<br>[##=_Cat07]                                                        |
|                              | パニノークキニ                            |                                 |                                                                              |
| 表示 タリンロード ノ                  | (ラメーダ表示                            |                                 |                                                                              |

### [統計データ取得]

http://api.e-

stat.go.jp/rest/2.0/app/getStatsData?appId=
 \* \* \*

&lang=J&statsDataId=0003038587&metaGet Flg=Y&cntGetFlg=N&cdArea=01000&cdCat0 1=00710&cdCat02=001

### →レスポンスデータから統計データを取得する

北海道の男性人口は「2,603,345人」である。

<VALUE cat01="00710" cat02="001" area="01000" time="2010000000" unit="人

">2603345</VALUE>

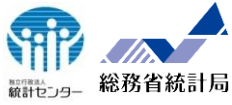

# Q2. 社会人口統計体系の データはどう取得する?

## 10. 実践編(デモ) Q2解説(1/2)

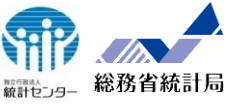

## パラメータ「searchKind」を指定する

| 統計表情                                    | 統計表情報取得                                                                                                    |  |  |  |  |
|-----------------------------------------|----------------------------------------------------------------------------------------------------|--|--|--|--|
| *のついた項目は必須入;<br>アプリケーションID *<br>[appID] | <mark>項目です</mark><br>※ <u>散府接計の総合窓口(e-Stat)-A P I 機能ホームページ</u> から<br>アプリケーションIDの取得が必要です。                    |  |  |  |  |
| 言語<br>[lang]                            | ▶ <b>日本語</b> ◎ 英語                                                                                           |  |  |  |  |
| 調査年月<br>[surveyYears]                   | 公開年月<br>[openVears] 例: 2010…単年検索, 201012…単月検索, 200501-200512…範囲検索                                           |  |  |  |  |
| 更新日付<br>[updatedDate]                   | 例:2010····単年検索, 201012····単月検索, 20100101····単日検索, 20050101-20051201····範囲検索                                 |  |  |  |  |
| 統計分野<br>[statsField]                    | 政府統計コード         例:「統計分野」03…労働・賃金(統計大分類),0201…人口(統計小分類)           [statsCode]         「政府統計コード」00200521…国勢調査 |  |  |  |  |
| 検索データ種別<br>[searchKind]                 | 〕統計情報 ◎小地域・地域メッシュ ◎ <b>社会・人口統計体系(都道府県・市区町村のすがた)</b>                                                         |  |  |  |  |
| 調査名一覧<br>[statsNameList]                | ● 統計表情報をすべて取得 ◎ 調査名のみ取得                                                                                     |  |  |  |  |
| 検索キーワード<br>[searchWord]                 | ※AND 、OR及びNOT を指定した複数ワードでの検索が可能です。                                                                          |  |  |  |  |
| データ取得開始位置<br>[startPosition]            | データ取得件数<br>[limit]                                                                                          |  |  |  |  |
| データ形式                                   | ● XML形式 ◎ JSON形式                                                                                            |  |  |  |  |
|                                         |                                                                                                    |  |  |  |  |

### [統計表情報取得]

http://api.e-

stat.go.jp/rest/2.0/app/getStatsList?appId = \* \* \*
&lang=J&searchKind=3

### searchKind=

- 1.統計情報(規定値)
- 2.小地域・地域メッシュ,
- 3.社会・人口統計体系

(都道府県・市区町村のすがた)

### 小地域・地域メッシュデータ:

→地図でみる統計データを収録

社会・人口統計体系(都道府県・市区町村のすがた):

→都道府県・市区町村のすがたを収録

## 10. 実践編(デモ) Q2解説(2/2)

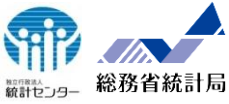

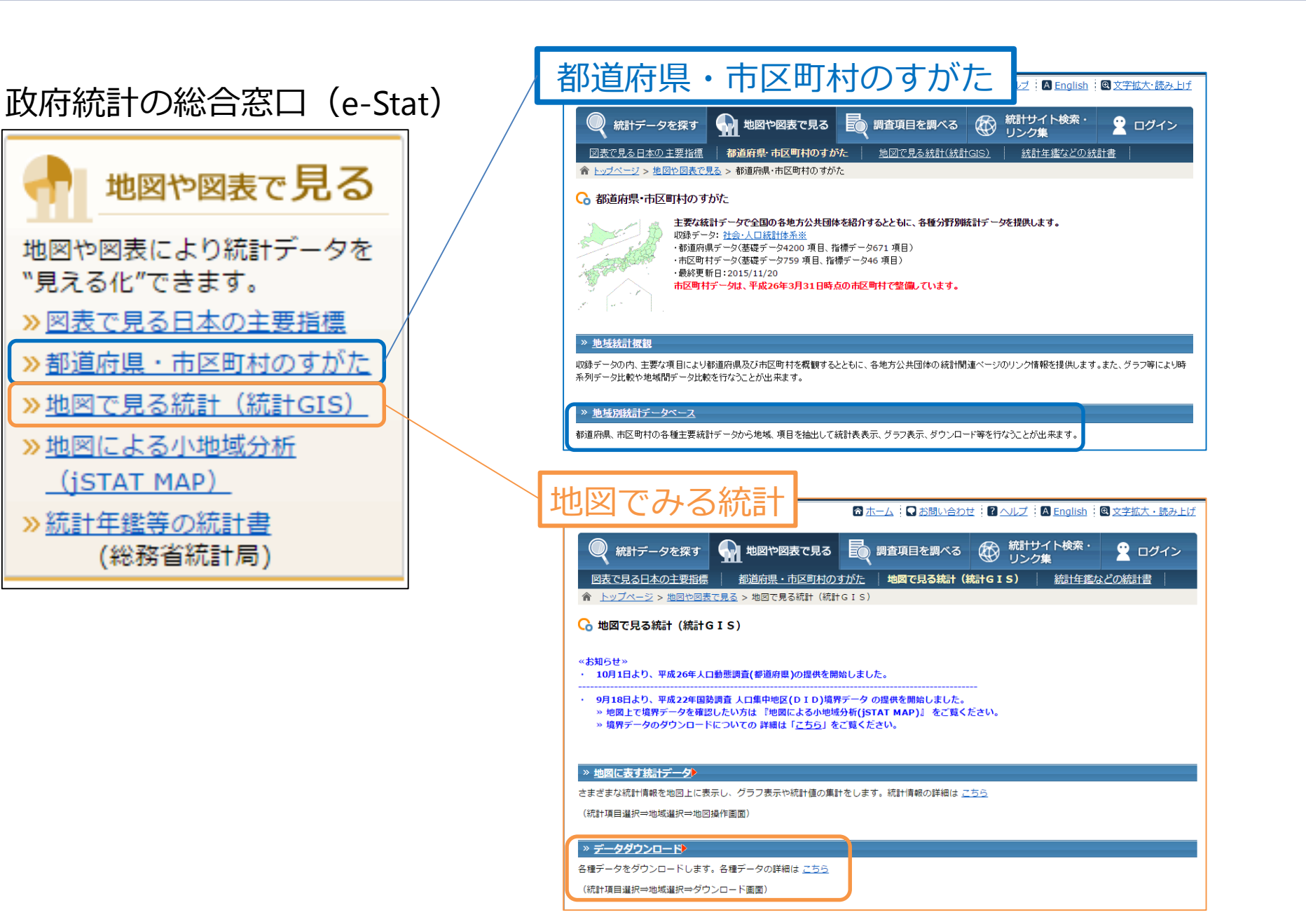

## 本日のまとめ

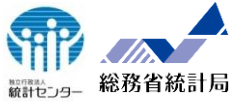

## テーマ: ~ A P I 機能の紹介~

## 1 事前準備

- 2 概要/活用方法等
- 3 仕様
- 4 データ構造
- 5 実践